## guida quick start

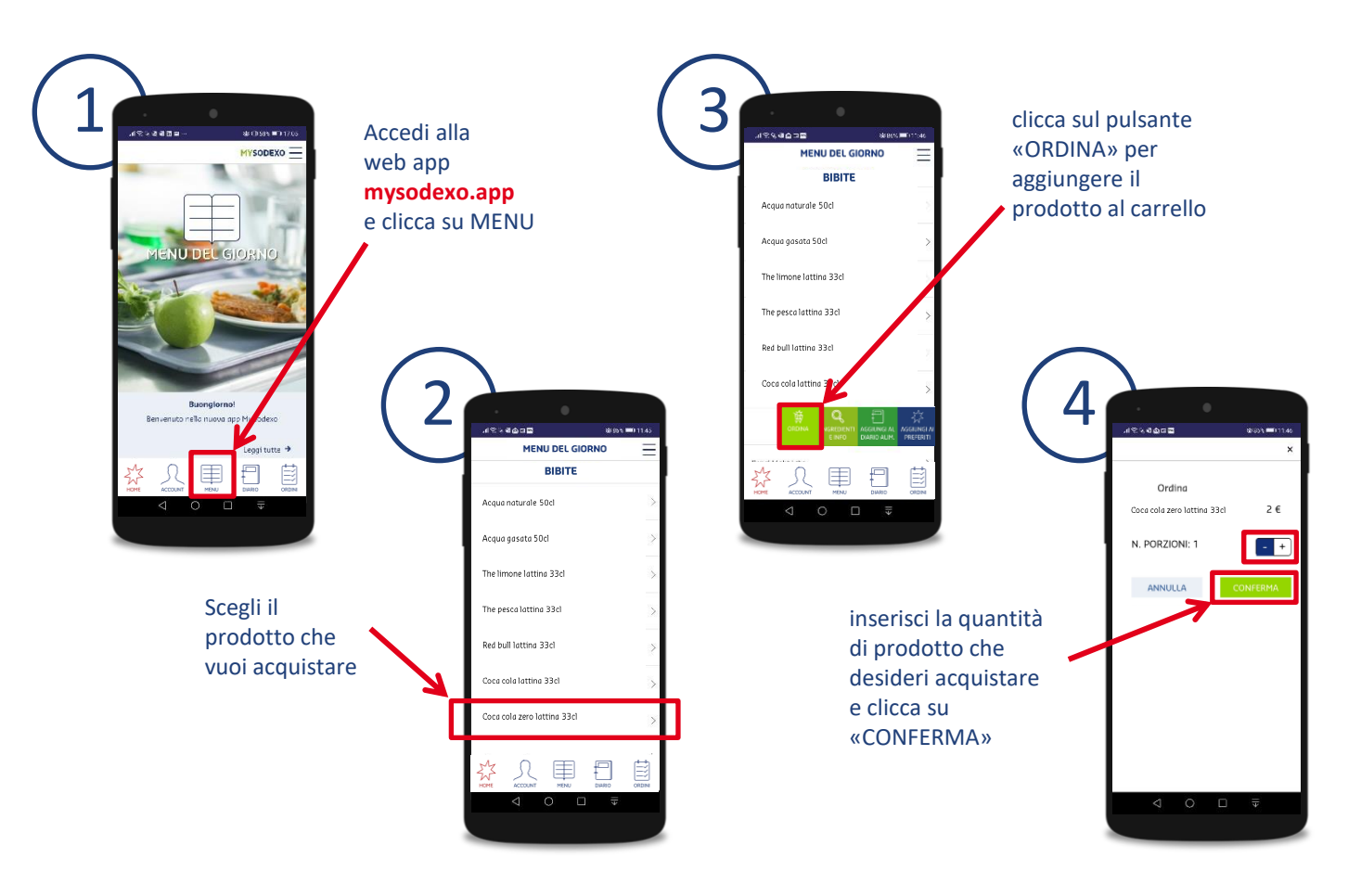

MY MYSODEXO

## guida quick start

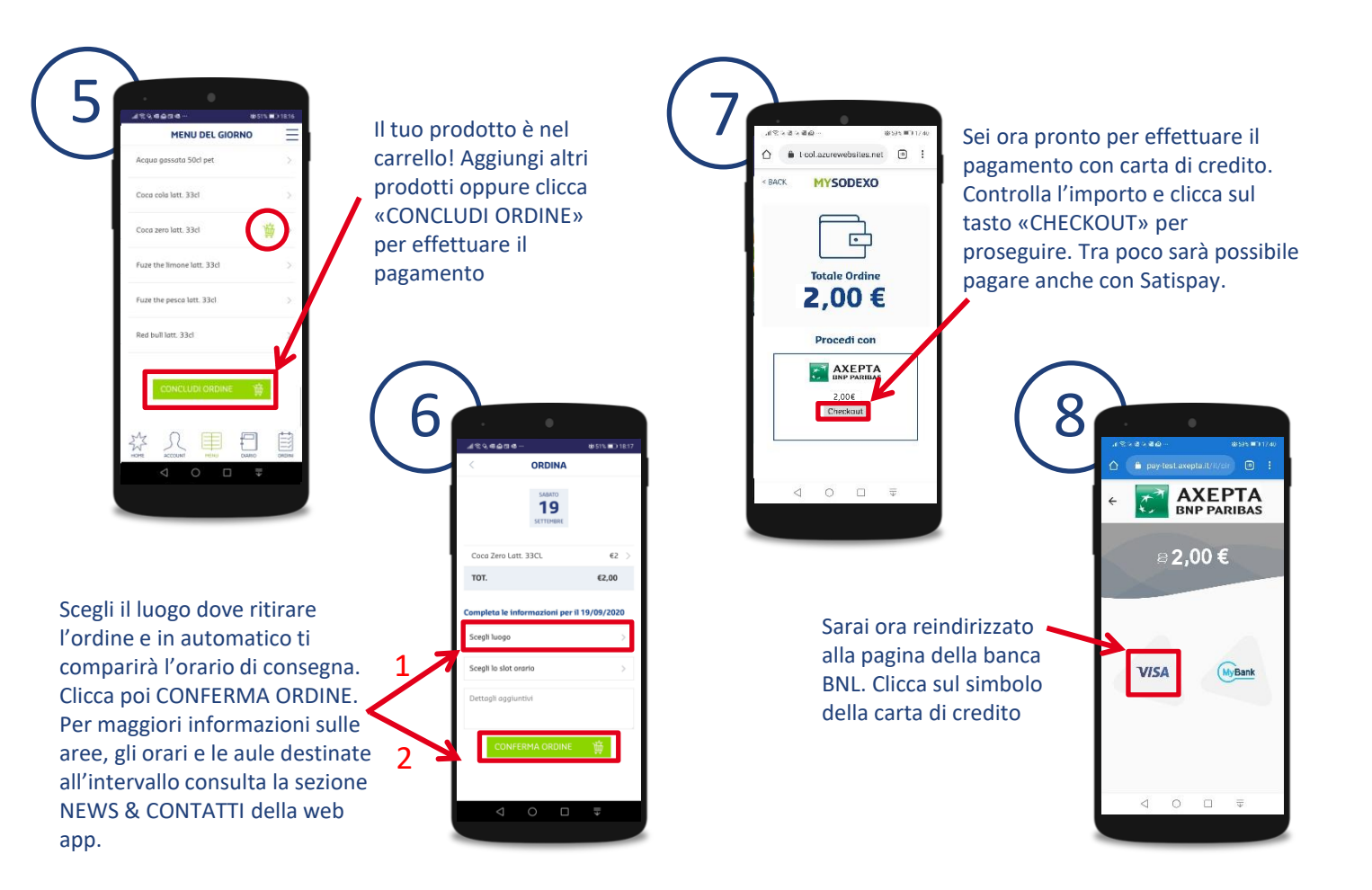

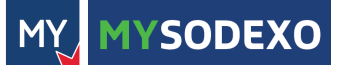

## guida quick start

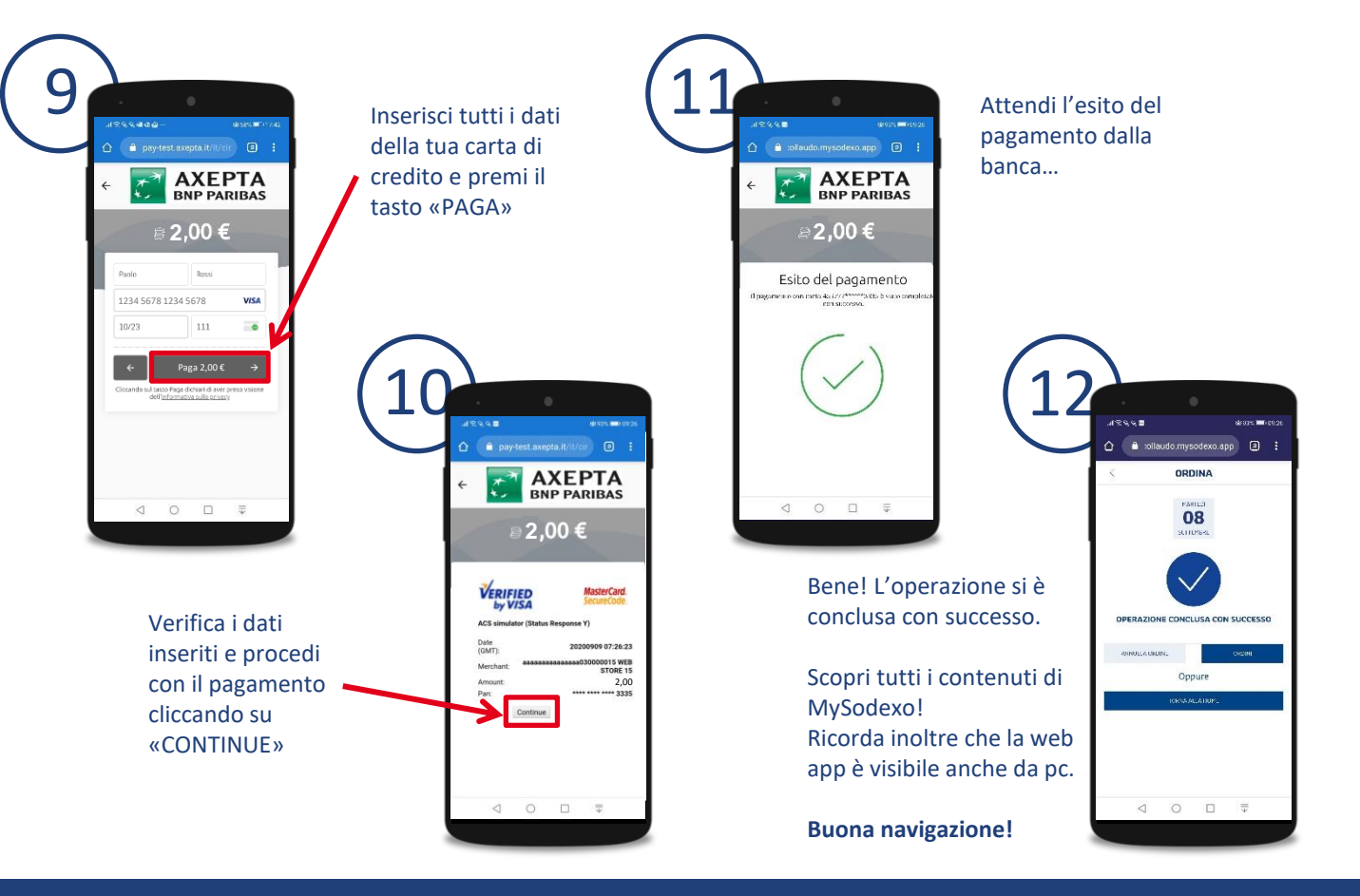

SODEXO

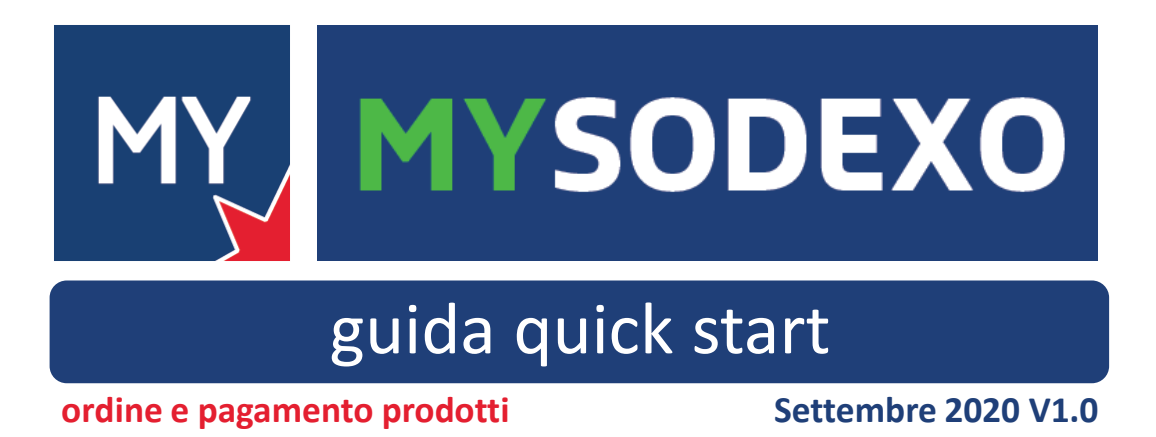

SODEXO QUALITY OF LIFE SERVICES